# swissmedic

# Handbuch Swissmedic Portal – Benutzerhandbuch für Partner

| Identifikationsnummer: | SMCPF-0001 |
|------------------------|------------|
| Version:               | 1.0        |
| Gültig ab Datum:       | 17.02.2025 |

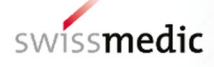

## 1 Zusammenfassung

Das Swissmedic Portal ist die neue Kollaborationsplattform von Swissmedic.

Die webbasierte Anwendung bietet Geschäftspartnern von Swissmedic einen Self-Service-Zugang, über den sie Behördenleistungen digital abrufen können.

Zudem enthält das Swissmedic Portal einen geschützten Kundenbereich, in dem verfügbare und erlassene Daten rollen- und berechtigungsbasiert eingesehen werden können.

Dieses Dokument dient als Benutzerhandbuch für externe Portal-Nutzende / Partner.

Bitte lesen Sie die Schritt-für-Schritt-Anleitungen sorgfältig durch und folgen Sie den beschriebenen Anweisungen bei Unsicherheiten.

Im Inhaltsverzeichnis finden Sie die relevanten Bearbeitungsschritte nach Kapiteln gegliedert.

#### Inhalt

| 1     | Zusammenfassung                                     | 2 |
|-------|-----------------------------------------------------|---|
| 2     | Swissmedic Portal – kurz erklärt                    | 3 |
| 3     | Funktionen des Swissmedic Portals                   | 3 |
| 3.1   | Aufruf der Applikation                              | 3 |
| 3.2   | Einwahlverfahren (Login Sequenz)                    | 3 |
| 3.3   | Profil auswählen - Mehrfach Profile (Mandate)       | 4 |
| 3.4   | Firmenansicht – Initialansicht nach Einwahl         | 5 |
| 3.5   | Betriebsbewilligung – Kontextseite                  | 6 |
| 3.5.1 | Betriebsbewilligung – Übersicht                     | 7 |
| 3.5.2 | Betriebsbewilligung – Standort Detail               | 7 |
| 3.6   | Profil Menu                                         | 3 |
| 3.6.1 | Aufruf des Profil Menus                             | 3 |
| 3.6.2 | Profil Anzeige                                      | 3 |
| 3.6.3 | Benutzereinstellungen, z.B. Sprache ändern          | 9 |
| 3.6.4 | eIAM Benutzerprofil (Absprung)                      | 9 |
| 3.6.5 | Nutzungsbedingungen (Absprung)10                    | C |
| 3.6.6 | Support (Absprung)10                                | C |
| 3.6.7 | Barrierefreiheit / Accessibility (Absprung)10       | C |
| 3.6.8 | Profil wechseln – bei Mehrfach-Profilen (Mandate)1  | 1 |
| 3.6.9 | Logout1                                             | 1 |
| 4     | Fachprozesse im Swissmedic Portal1                  | 1 |
| 4.1   | Übersicht der digitalen Begehren                    | 1 |
| 4.2   | GxP Zertifikatsbestellung für Betriebsbewilligungen | 2 |

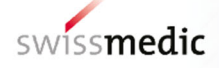

## 2 Swissmedic Portal – kurz erklärt

Das Swissmedic Portal basiert auf einem kontextabhängigen Aufbau. Ein Kontext wird jeweils als Portal-Tab innerhalb der Swissmedic Portal Tab-Leiste aufgeführt.

Die Navigation ist intuitiv gestaltet und ermöglicht Ihnen den Wechsel zwischen verschiedenen Kontexten, indem der jeweilige Tab angewählt wird.

Beim Aufruf des Swissmedic Portals wird gemäß Ihrem Benutzer-Profil die verfügbare Datenstruktur angezeigt. Innerhalb dieser Struktur können Sie auf Geschäftsdaten navigieren und die entsprechenden Inhalte einsehen und haben zudem die Möglichkeit, spezifische Aktionen (Prozesse) anzustossen.

Das Swissmedic Portal befindet sich derzeit im Aufbau, weshalb die aktuell verfügbaren Funktionen noch begrenzt sind. Mit jeder neuen Version wird der Funktionsumfang jedoch kontinuierlich erweitert.

Dieses Benutzerhandbuch wird mit jeder neuen Version entsprechend ergänzt, sodass Sie stets eine aktuelle Anleitung zu den verfügbaren Funktionen erhalten.

## 3 Funktionen des Swissmedic Portals

In diesem Kapitel sind grundlegende Bedienelemente und Vorgänge beschrieben.

#### 3.1 Aufruf der Applikation

Das Swissmedic Portal ist eine webbasierte Applikation und kann in jedem aktuellen Webbrowser verwendet werden

| Speichern Sie diese URL als Favorit in | URI · www.portal.swissmedic.ch |
|----------------------------------------|--------------------------------|
| Ihrem Browser.                         |                                |

#### 3.2 Einwahlverfahren (Login Sequenz)

Das Swissmedic Portal benötigt ein sicheres Einwahlverfahren und nutzt das Einwahlverfahren elAM der Schweizer Bundesverwaltung.

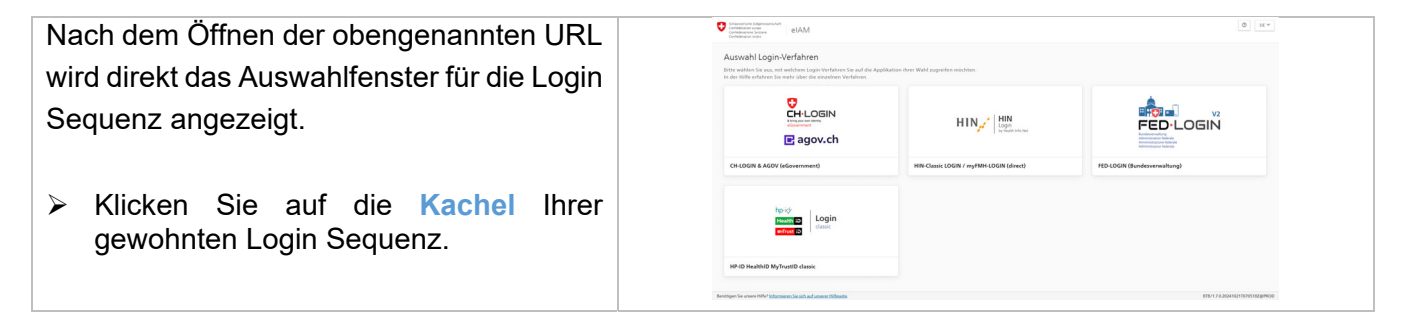

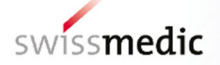

| <ul> <li>Sie werden um die Eingabe Ihres<br/>Benutzernamens bzw. Ihrer registrierten E-<br/>Mail gebeten.</li> <li>Tragen Sie Ihre E-Mail-Adresse in das<br/>Feld ein und bestätigen Sie mit<br/>«Weiter».</li> <li>Sofern Sie noch keine Registrierung<br/>besitzen, klicken Sie auf der Seite auf<br/>«Account erstellen» und folgen der<br/>Anleitung.</li> </ul> |                                                                                                    |
|----------------------------------------------------------------------------------------------------|----------------------------------------------------------------------------------------------------|
| <ul> <li>Sie werden nun um die Eingabe Ihres<br/>Passworts gebeten.</li> <li>Tragen Sie Ihr Passwort in das Feld ein<br/>und bestätigen Sie mit «Login».</li> </ul>                                                                                                    | Control     Control       Control     Control       Control     Control       Control     Control       Control     Control                                                                                                    |
| <ul> <li>Sie werden nun aufgefordert Ihre Identität<br/>mittels Zwei-Faktor-Authentifizierung (2FA)<br/>zu bestätigen.</li> <li>Tragen Sie Ihren Bestätigungscode aus<br/>der 2FA in das Feld ein und bestätigen<br/>Sie mit «Weiter».</li> </ul>                                                                                                    | Zwei-Faktor-Authentifizierung         Geben Sie den 6-stelligen Bestätigungscode ein, den         Sie in der Authentikator-App sehen.         Bestätigungscode         Abbrechen         Weiter         Haben Sie ihr Mebilizierden verleren?         Neuen zweiten Faktor registrieren |
| Nach der erfolgreichen Durchführung des<br>Einwahlverfahrens, werden Sie<br>automatisch auf die Swissmedic Portal<br>Applikation weitergeleitet.                                                                                                    | swissmedic Portal                                                                                                    |

## 3.3 Profil auswählen - Mehrfach Profile (Mandate)

Sofern Sie für mehrere Unternehmen tätig sind, verfügen Sie über ein Mehrfach Profil.

| In diesem Fall wird Ihnen beim Einwählen                                       |                                        |                                                |                                   |                                          |
|--------------------------------------------------------------------------------|----------------------------------------|------------------------------------------------|-----------------------------------|------------------------------------------|
| in das Swissmedic Portal eine Auswahl<br>Ihrer verfügbaren Profile angezeigt.  | SWISSmedic Portal<br>Übersicht Profile | ite wählen Sie, mit welchem ProfÅ Sie arbeiten | mächten.                          |                                          |
| Wählen Sie das gewünschte Profil aus,<br>indem Sie die Kachel anwählen und mit |                                        | AccessRequest<br>smc_bbw_reader<br>O           | internal<br>smc_bbw_reviewer<br>© | Test_2_AG_1000713<br>org_bbw_reader<br>O |
| « <b>Profil verwenden</b> » die Auswahl<br>bestätigen.                         |                                        |                                                | Profil verwenden                  |                                          |

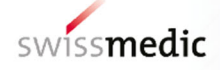

#### 3.4 Firmenansicht – Initialansicht nach Einwahl

Die erfolgreiche Einwahl in das Swissmedic Portal führt Sie zu der initialen Ansicht.

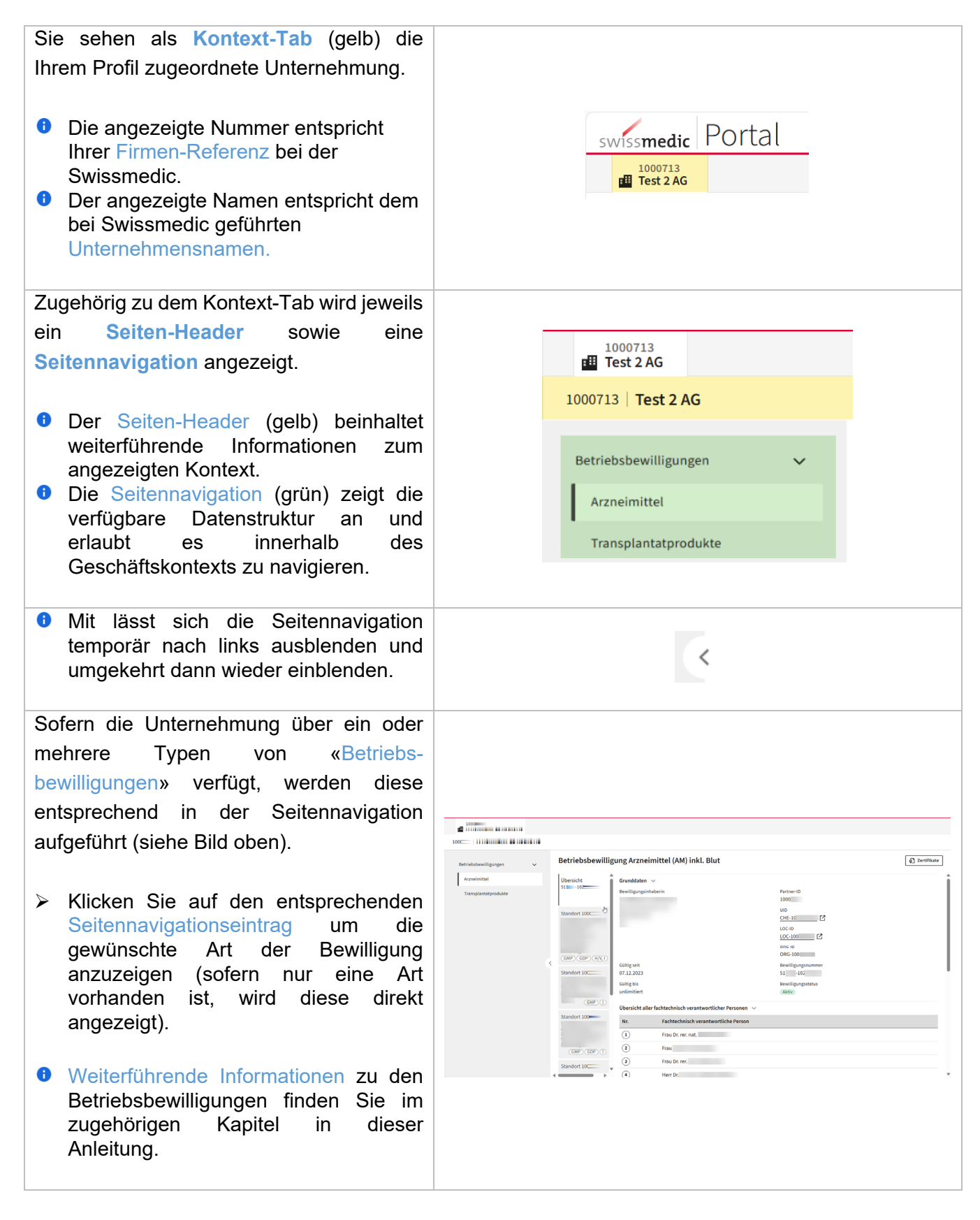

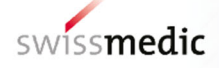

## 3.5 Betriebsbewilligung – Kontextseite

Das Swissmedic Portal bietet Einsicht auf unterschiedliche Geschäftsdaten. Einer dieser Kontexte bilden die Betriebsbewilligungen.

| Es gibt drei Typen von Betriebs-<br>bewilligungen, bei welchen die Daten                                                                                                    |                                                                                                    |
|----------------------------------------------------------------------------------------------------|----------------------------------------------------------------------------------------------------|
| werden.                                                                                                    | Betriebsbewilligungen 🗸                                                                                                    |
| Arzneimittel                                                                                                    | Arzneimittel                                                                                                    |
| <ul><li>Transplantatprodukte</li></ul>                                                                                                    | Labor                                                                                                    |
| <ul> <li>Die aktiv ausgewählte<br/>Betriebsbewilligung wird in der<br/>Seitennavigation weiss markiert.</li> </ul>                                                                                                    | Transplantatprodukte                                                                                                    |
| Die Inhaltsseite, zugehörig zum<br>gewählten Seitennavigationseintrag,<br>verfügt über eine Sub-Navigation (Mega-<br>Tabs).                                                                                                    |                                                                                                    |
| In diesen <b>Mega-Tabs</b> können Sie zwischen der Übersicht sowie den verfügbaren Standorten wechseln.                                                                                                    | Betriebsbewilligung Arzneimittel (AM) inkl. Blut                                                                                                    |
| <ul> <li>Der Mega-Tab «Übersicht» (gelb) wird gewählt, um den Bewilligungsumfang im Überblick einzusehen. Im Mega-Tab ist die Bewilligungsnummer aufgeführt.</li> <li>Die Mega-Tabs «Standort» (grün) ermöglichen das Detail zu dem Standort einzusehen. Im Mega-Tab sind Standortbezeichnung &amp; -Nummer sowie die GxP &amp; H/V,I Badges aufgeführt.</li> <li>«GMP»-Badge wird angezeigt, wenn der Standort Herstelltätigkeiten</li> </ul> | Übersicht       Grunddaten ✓         51       -102         Bewilligungsinhaberin         Standort 110         GMP       GDP         GDP         GDP         Standort 110         GDP         GDP         Standort 110         GDP         Standort 110         GDP         Standort 110 |
| umfasst.<br>• «GDP»-Badge wird angezeigt, wenn                                                                                                    | Übersicht aller fachtechnisch verantwortlicher Personen V                                                                                                    |
| der Standort Vertriebstatigkeiten                                                                                                    | Nr. Fachtechnisch verantwortliche Person                                                                                                    |
| <ul> <li>der Standort Vertriebstatigkeiten umfasst.</li> <li>«H/V, I»-Badge wird dynamisch angezeigt und umfasst immer die grösste gemeinsame Kombination.</li> </ul>                                                                                                    | Nr. Fachtechnisch verantwortliche Person                                                                                                    |

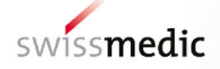

## 3.5.1 Betriebsbewilligung – Übersicht

| Die     | e Übersicht der Betriebsbewilligung                                                                                                    |                                                                                                    |   |
|---------|----------------------------------------------------------------------------------------------------|----------------------------------------------------------------------------------------------------|---|
| be<br>1 | steht aus drei Abschnitten.<br>Abschnitt 1:<br>Grunddaten, zur Betriebsbewilligung                                                                         | Grunddaten ✓<br>Bewilligungsinhaberin Partner-ID<br>Adresse Swissmedic Referenz-Nr.<br>Betriebsbewilligungsinhaberin UID<br>UID Nummer gem. ZEFIX [2]<br>LOC-ID                                                                                                    | ĸ |
|         | aufgeführt.                                                                                                    | Gültig seit ORG-ID<br>ORG Nummer gem. EMA<br>Gültig seit Bewilligungsnummer<br>04.01.2024 Bewilligungsnummer<br>Gültig bis Bewilligungsstatus<br>unlimitiert Aktiv                                                                                                    | 1 |
| •       | Abschnitt 2:<br>Übersicht fachtechnisch<br>verantwortliche Person / Laborleitung,<br>Auflistung sämtlicher FVP / FVL<br>zugehörig zur Betriebsbewilligung. | Übersicht aller fachtechnisch verantwortlicher Personen v         Nr.       Fachtechnisch verantwortliche Person         1       Frau Dr. med.         2       Herr         3       Frau Dr. pharm.         4       Frau                                                                                                    |   |
| 0       | Abschnitt 3:<br>Zusammenfassung der Tätigkeiten,<br>Standorte und FVP, Übersichts-matrix<br>bei welcher die Standorte (horizontal)                         | Zusammenfassung der Tätigkeiten, Standorte und FVP          Qie untenstehende Tabelle zeigt den Zusammenzug der Standorte und Haupttätigkeiten nach fachtechnisch verantwortlichen Personen (FVP). Navigieren Sie zu den entsprechenden Standorten, um Details zu sehen.         Standorte       11       11       11       11       11         Haupttätigkeiten       5       5       M       V       E       R         HERSTELLUNG VON       N       1       1       1       1       1       1       1       1       1       1       1       1       1       1       1       1       1       1       1       1       1       1       1       1       1       1       1       1       1       1       1       1       1       1       1       1       1       1       1       1       1       1       1       1       1       1       1       1       1       1       1       1       1       1       1       1       1       1       1       1       1       1       1       1       1       1       1       1       1       1       1       1       1       1       1       1       1       1       1 <th></th> |   |

## 3.5.2 Betriebsbewilligung – Standort Detail

| Die<br>ebo | e Detailseite zum Standort besteht<br>enfalls aus drei Abschnitten.<br>Abschnitt 1:<br>Standortinformationen, beinhalten<br>Details zum aufgeführten Standort<br>wie bspw. letztes Inspektionsdatum<br>oder den Compliance Status. | Standortinformationen V<br>Standortadresse<br>Adresse des Standorts<br>Datum letzte Inspektion<br>25.05.2023 | Standortnummer<br>100<br>LOC-ID<br>LOC-10<br>Zertifikatsnummer<br>100<br>Compliance status<br>Compliant |
|------------|----------------------------------------------------------------------------------------------------|----------------------------------------------------------------------------------------------------|----------------------------------------------------------------------------------------------------|
| 0          | Abschnitt 2:<br>Fachtechnisch verantwortliche<br>Leitung, mit Kacheln der FVP / FVL<br>zugehörig zum Standort (Klick auf<br>Kachel filtert die Tätigkeiten liste).                                                                 | Fachtechnisch verantwortliche Leitung V<br>Frau Dr. rer. nat.                                                |                                                                                                    |

| Abschnitt 3:     Bewilligungsumfang, beinhaltet die     detaillierte Tätigkeiten Liste zugehörig | öria - | 3ewilligungsumfang ∨                                        |                                                                                    |                 |     |
|--------------------------------------------------------------------------------------------------|--------|-------------------------------------------------------------|------------------------------------------------------------------------------------|-----------------|-----|
| zum Standart inkl. der Bomarkung                                                                 | on     | Nr.                                                         | Tätigkeiten                                                                        | Geltungsbereich | FVP |
| (Remarks).                                                                                       | ~ 1    | HERSTELLUNG VON ARZNEIMITTELN (OHNE LABILE<br>BLUTPRODUKTE) |                                                                                    |                 |     |
|                                                                                                  |        | × 1.2                                                       | Nichtsterile Produkte                                                              |                 |     |
|                                                                                                  |        | × 1.2.1                                                     | Nichtsterile Produkte (Herstellungstätigkeiten für<br>folgende Darreichungsformen) |                 |     |
|                                                                                                  |        | 1.2.1.8                                                     | Andere feste Arzneiformen                                                          | H/V, I          |     |
|                                                                                                  |        | 1.2.1.13                                                    | Tabletten                                                                          | H/V, I          |     |
|                                                                                                  |        | 1.2.2                                                       | Chargenfreigabe (technische Freigabe)                                              | H/V             |     |
|                                                                                                  |        | ~ 1.5                                                       | Verpacken                                                                          |                 |     |
|                                                                                                  |        | × 1.5.1                                                     | Primärverpacken                                                                    |                 |     |
|                                                                                                  |        | 1.5.1.8                                                     | Andere feste Arzneiformen                                                          | H/V, I          |     |
|                                                                                                  |        | ~ 1.6                                                       | Qualitätskontrolle                                                                 |                 |     |
|                                                                                                  |        | 1.6.2                                                       | Mikrobiologische Analytik ohne Sterilitätsprüfungen                                | H/V, I          |     |
|                                                                                                  |        | 1.6.3                                                       | Chemisch / Physikalisch                                                            | H/V, I          |     |
|                                                                                                  |        |                                                             |                                                                                    |                 |     |
|                                                                                                  |        |                                                             |                                                                                    |                 |     |

#### 3.6 Profil Menu

Das Swissmedic Portal verfügt über ein Profil Menu, über welches Sie auf verschiedene nützliche Verknüpfungen und Einstellmöglichkeiten zugreifen können.

#### 3.6.1 Aufruf des Profil Menus

| Das Profil Menu kann wie folgt aufgerufen werden.                                       |              |
|-----------------------------------------------------------------------------------------|--------------|
| Klicken Sie auf das Profil Icon oben<br>rechts im Swissmedic Portal («Mein<br>Profil»). | ( <u>e</u> ) |

#### 3.6.2 Profil Anzeige

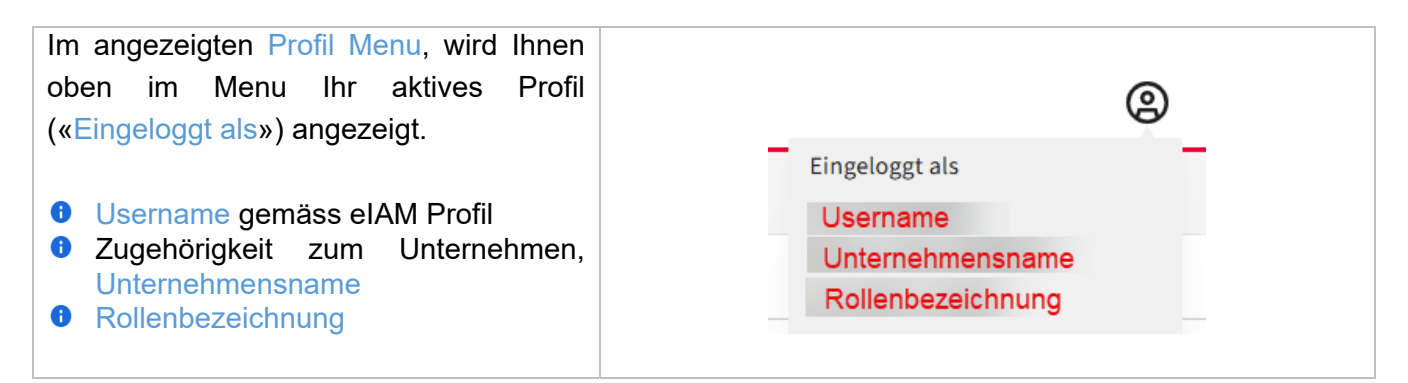

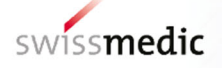

## 3.6.3 Benutzereinstellungen, z.B. Sprache ändern

| Im angezeigten Profil Menu,                                                                                                    |                                                                                                    |
|----------------------------------------------------------------------------------------------------|----------------------------------------------------------------------------------------------------|
| <ul> <li>Wählen Sie «Benutzer-<br/>einstellungen».</li> <li>Sie gelangen nun zu dem Kontext-Tab<br/>«Benutzereinstellungen».</li> </ul>                                                                                                    | Constraints of the series of the series of t |
| <ul> <li>In diesem Kontext-Tab werden zukünftig verschiedene Einstellmöglichkeiten für Ihr Benutzerprofil angeboten. Vorerst finden Sie hier aber die Sprach-Einstellung.</li> <li>Wählen Sie Ihre gewünschte Sprache aus (Radio-Button anklicken). Die Sprache wird direkt geändert und bleibt auf dem Profil gespeichert.</li> </ul> | EI Senutzereinstellungen     Benutzereinstellungen     Oberfläche     Oberfläche     Einstellungen der Oberfläche   Sprache I DE - Deutsch I EN - English I FR - Français I IT - Italiano                                                                                                    |

## 3.6.4 eIAM Benutzerprofil (Absprung)

| Im angezeigten Profil Menu, können Sie<br>auf Ihr eIAM Benutzerprofil abspringen.                                                               | 🗉 eIAM Benutzerprofil 🔼                                                                                                    |
|----------------------------------------------------------------------------------------------------|----------------------------------------------------------------------------------------------------|
| <ul> <li>Klicken Sie auf den Eintrag im Profil<br/>Menu «elAM Benutzerprofil».</li> </ul>                                                       |                                                                                                    |
| <ul> <li>Ein neuer Browser Tab wird<br/>automatisch geöffnet.</li> <li>Wählen Sie die entsprechende<br/>Einwahlverfahren-Kachel aus.</li> </ul> | tenutzerprofil Login & Jachsmeit b<br>Willkommen<br>Sie eind auf der MyAccount-Startzeitz. Auf dieser Seite kännen Sie auf ihre Applikationen zugreifen und deren Benachrichtigungen sehen.<br>Favoriten Andere Applikationen                                                                                                    |
| <ul> <li>Nach erfolgreicher Authentifizierung<br/>sehen Sie Ihren eIAM Account.</li> </ul>                                                      | Exclusions forwards         Kindens Sie auf den Stern, um eine Agelikation to den Ferentreen<br>Nitrozendigen         Milder Sie auf den Stern, um eine Agelikation to den Ferentreen<br>Nitrozendigen         Milder Sie auf den Stern, um eine Agelikation to den Ferentreen<br>Nitrozendigen         Milder Sie auf den Stern, um eine Agelikation to den Ferentreen<br>Nitrozendigen         Milder Sie auf den Sterner Sterner Stern |

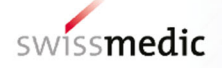

#### 3.6.5 Nutzungsbedingungen (Absprung)

Im angezeigten Profil Menu, können Sie die Nutzungsbedingungen für das Swissmedic Portal (und allgemein Swissmedic Applikationen) aufrufen.

- Klicken Sie auf den Eintrag im Profil Menu «Nutzungsbedingungen».
- Ein neuer Browser Tab mit den Nutzungsbestimmungen auf der Swissmedic Homepage wird automatisch geöffnet.

#### 3.6.6 Support (Absprung)

Im angezeigten Profil Menu, können Sie die externe Support Seite für das Swissmedic Portal aufrufen.

- Klicken Sie auf den Eintrag im Profil Menu «Support».
- Ein neuer Browser Tab mit den Support Formular auf der Swissmedic Homepage wird automatisch geöffnet.

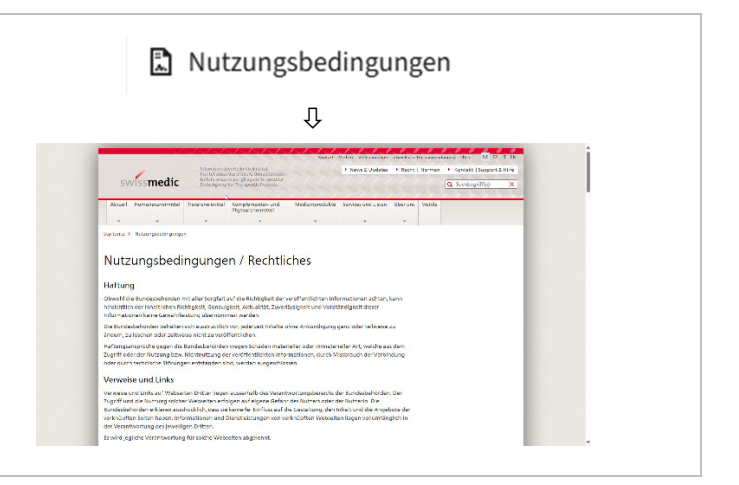

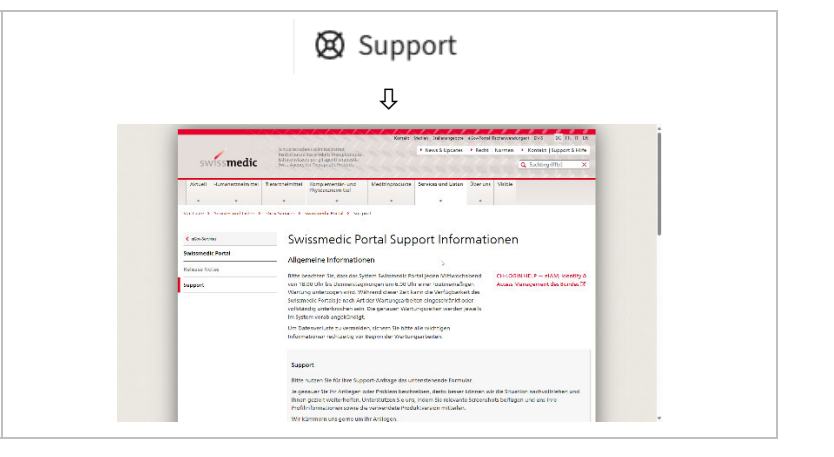

#### 3.6.7 Barrierefreiheit / Accessibility (Absprung)

Im angezeigten Profil Menu, können Sie die Informationsseite zum Thema Barrierefreiheit geltend für das Swissmedic Portal aufrufen.

- Klicken Sie auf den Eintrag im Profil Menu «Barrierefreiheit».
- Ein neuer Browser Tab mit den Informationsseite wird automatisch geöffnet.

| Barrierefreiheit                                                                                                    |         |      |
|----------------------------------------------------------------------------------------------------|---------|------|
| Û                                                                                                    |         |      |
| www.medic Portal                                                                                                    | o] Logh | FE ~ |
| Barrierefreiheit                                                                                                    |         | Î    |
| larrierefreiheit in der Bundesverwaltung                                                                                                    |         |      |
| gala ordzak talomatare wstyberdinaza o ustałowa ta Vistanie na Biovieruga de komunikacio na Urładow Bala. Bio oragiski de<br>obladalacio od pisota bioła bio la usta<br>Biodenama ju Vistała i ustało za la od ovisiania da.                                                                                                    |         |      |
| Ibergeordnete Bestimmungen                                                                                                    |         |      |
| elemengen en festerier het is ein folgenet kommingen lemetet<br>Heids Natz 2 er festerier het is ein folgenet en sommengen Manstein en er komsten ein er komstenen.<br>En skehetere proheten genet je het ein geforter at kommense eine Mansteinen ein erkende legenet von der als stessen.<br>En behetere gehörden genet je het ein geforter at kommense eine Mansteine genet ein erkende legenet ein behetere gehörden.<br>En behetere gehörden genet je het ein geforter at kommense eine Mansteine genet ein erkende legenet ein behetere gehörden.<br>En behetere gehörden genet mit gehörden die fast eine fast eine gehördener tigten Zeigen zu fehrendenen und Benethaltungen för die<br>demokater. |         |      |
| irklärung zur Barrierefreiheit                                                                                                    |         |      |
| in Barlenderbeld disser Kelskile nach WCKG 2.1, Kontorritiktutze AA, ist alstadi in Überpriktung, Die Prütangsergebraker, Isoz. eventaalle Aussahmen, werden zu gegebrase 7ab in<br>Isoze Feldbung vordflextlicht.                                                                                                    |         |      |
| eedback                                                                                                    |         |      |
| d Ihnen ein Problem bezüglich Barrisretreitheit aufgebälen? Sie klanzen mit vers Kontakt aufrehmen.                                                                                                    |         |      |
| elember der der Jahren<br>Manneter<br>Manneter 7                                                                                                    |         |      |
| Nillin Formular<br>Van Mont Aktions dar                                                                                                    |         | -    |

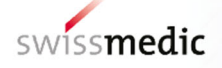

#### 3.6.8 Profil wechseln – bei Mehrfach-Profilen (Mandate)

Im angezeigten Profil Menu, können Sie auf die Profilauswahl-Seite wechseln, damit Sie ein anderes Benutzerprofil auswählen können.

- Klicken Sie auf den Eintrag im Profil Menu «Profil wechseln».
- Sie sehen dann die Übersicht Ihrer Profile und können eines auswählen (siehe auch Fehler! Verweisquelle konnte nicht gefunden werden.).

|                                             |                                                   | Û                                |                   |
|---------------------------------------------|---------------------------------------------------|----------------------------------|-------------------|
| ssmedic Portal                              |                                                   |                                  |                   |
| bersicht Profile                            |                                                   |                                  |                   |
| thr Login sind mehrere Profile vorhanden. B | ritte wählen Sie, mit welchem Profik Sie arbeiter | ndchten.                         |                   |
|                                             | AccessRequest                                     | internal                         | Test_2_AG_1000713 |
|                                             | smc_bbw_reader                                    | unc_bbw_reader, unc_bbw_reviewer | org_bbw_reader    |
|                                             |                                                   |                                  |                   |
|                                             |                                                   |                                  |                   |

#### 3.6.9 Logout

| Im angezeigten Profil Menu, können Sie<br>sich bewusst aus dem Swissmedic Portal<br>ausloggen.                         | E> Logout<br>                                                                                |
|----------------------------------------------------------------------------------------------------|----------------------------------------------------------------------------------------------|
| <ul> <li>Klicken Sie auf den Eintrag im Profil<br/>Menu «Logout».</li> <li>Sie sehen dann die Logout-Seite.</li> </ul> | Descurden erfolgreich abgeneidet.           Ereureten is versiente aus Stantacter ungehalts. |

#### 4 Fachprozesse im Swissmedic Portal

Das Swissmedic Portal ist die neue Kollaborationsplattform der Swissmedic. Sie ermöglicht die digitale Zusammenarbeit mit den Geschäftspartnern, somit Ihnen.

Unser Ziel ist es, Ihnen eine umfassende Self-Service Lösung anzubieten, über welche Sie die Behördenleistungen der Swissmedic unkompliziert abwickeln und verwalten können.

Wir lösen mit dem Swissmedic Portal laufend bisherige Prozesse sowie die zugehörigen PDF Formulare ab und verwenden neu strukturierte Daten und Prozess-Assistenten.

In diesem Kapitel finden Sie fortlaufend unsere digitalisierten Gesuche (Begehren), welche Sie über das Swissmedic Portal abwickeln können.

#### 4.1 Übersicht der digitalen Begehren

| Begehren                      | Beschreibung                                          |
|-------------------------------|-------------------------------------------------------|
| GxP Zertifikatsbestellung für | Sie bestellen direkt aus dem Kontext der              |
| Betriebsbewilligungen         | Betriebsbewilligung den digitalen / papierbasierten   |
|                               | Nachweis Ihrer Geschäftskonformität in Form eines GxP |
|                               | Zertifikats.                                          |

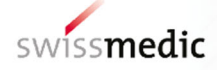

## 4.2 GxP Zertifikatsbestellung für Betriebsbewilligungen

Navigieren Sie auf die Übersichtsseite der gewünschten Betriebsbewilligung Ihres Unternehmens.

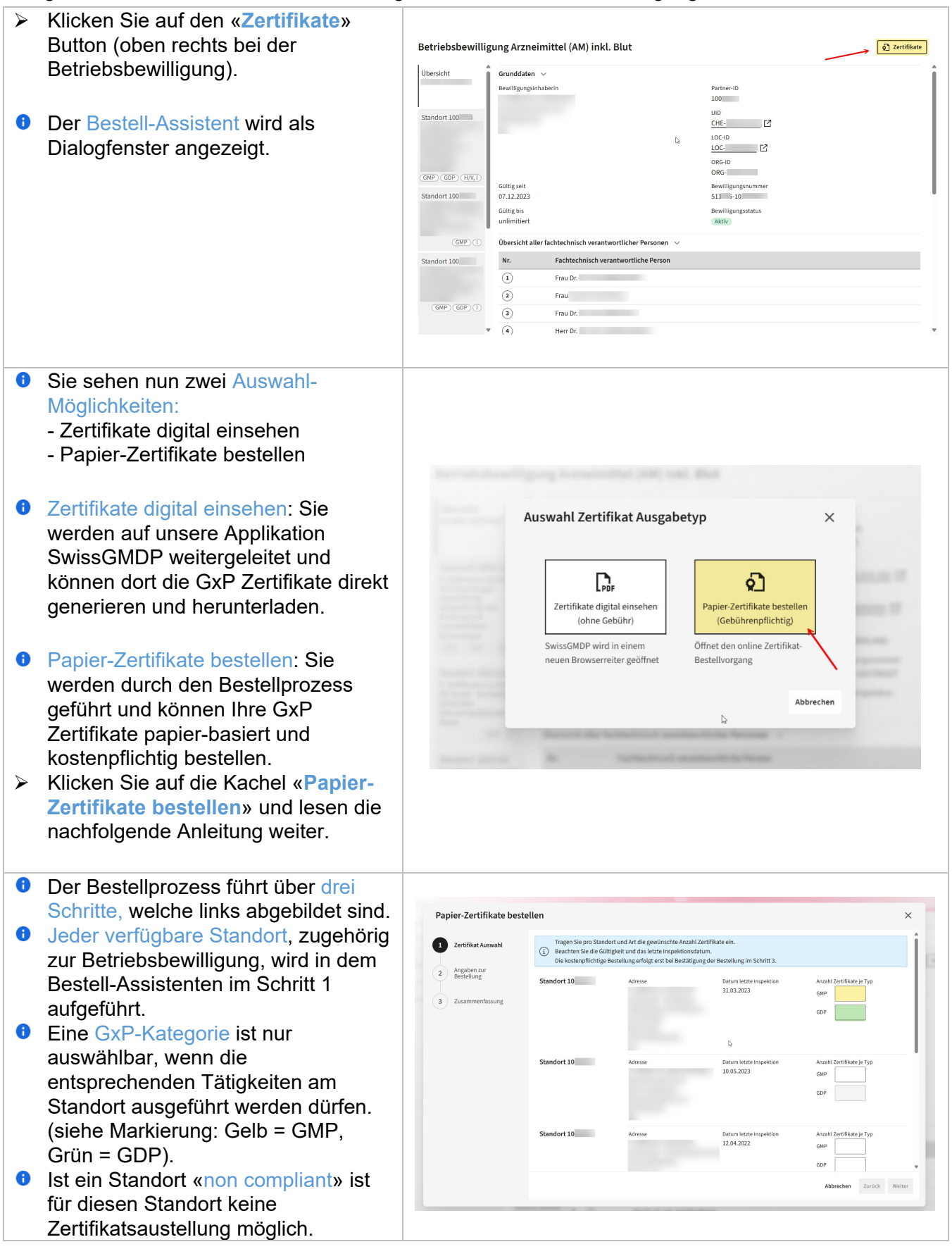

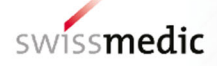

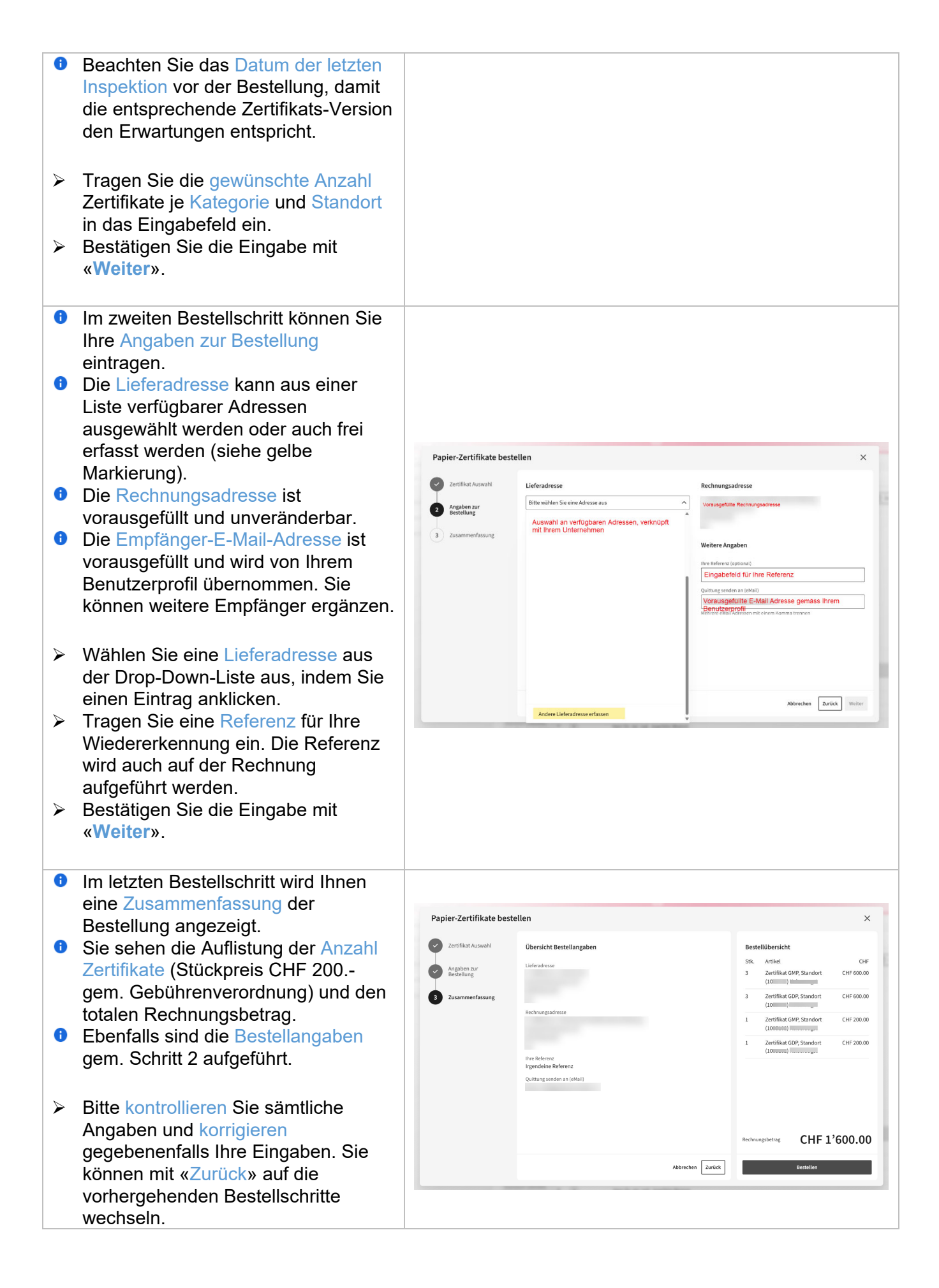

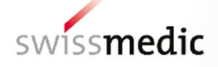

|   | Stimmen alle Eingaben, bestellen Sie<br>kostenpflichtig die Papier-Zertifikate<br>mittels Klick auf «Bestellen».                                                                                                    |                                                                                                    |
|---|----------------------------------------------------------------------------------------------------|----------------------------------------------------------------------------------------------------|
| 0 | Nach dem Klick auf Bestellen wird<br>Ihre Bestellung übermittelt.<br>Die erfolgreiche Übermittlung wird in<br>der Applikation angezeigt.<br>Sie werden automatisch auf die<br>Betriebsbewilligungsübersicht<br>weitergeleitet.                                 | Zertifikatsbestellung erfolgreich<br>übermittelt.                                                                                                    |
| 6 | Sie erhalten die Bestellbestätigung<br>an Ihre E-Mail-Adresse zugestellt<br>(gem. Angabe im Bestellschritt 2).<br>Somit ist für Sie der Bestellprozess<br>abgeschlossen. Sie können nun Ihre<br>Zertifikatsbestellungs-Zustellung auf<br>dem Postweg erwarten. | Bestellbestätigung 12000000265            in oreply - noreply@portal.swissmedic.ch>         An oreply@portal.swissmedic.ch>         An oreply@portal.swissmedic.swissmedic.swissmedic.swissmedic.swissmedic.swissmedic.swissmedic.swissmedic.swissmedic.swissmedic.swis |